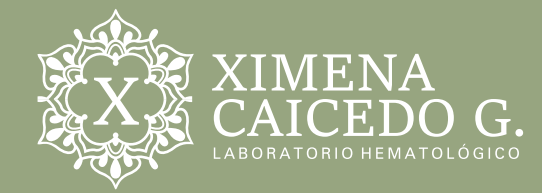

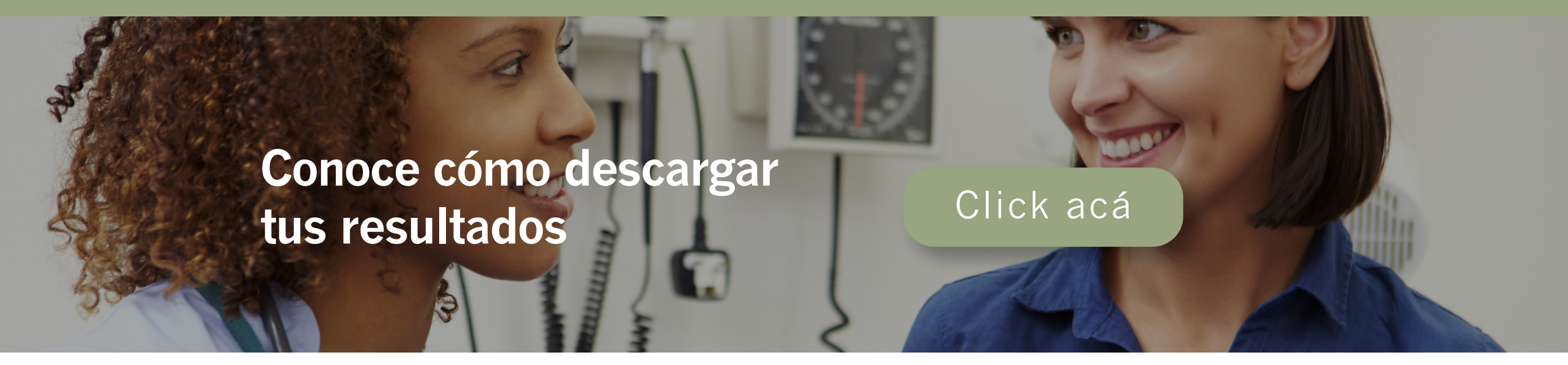

## Laboratorio Ximena Caicedo

|                                                                                   | 🕒 Iniciar Sesión     |  |  |
|-----------------------------------------------------------------------------------|----------------------|--|--|
| XIMENA CAICEDO G.<br>LABORATORIO HEMATOLÓGICO<br>www.laboratorioximenacaicedo.com | Usuario<br>Verificar |  |  |
| SL SOFTWARE / Derechos reservados © www.slsoftware.co                             |                      |  |  |

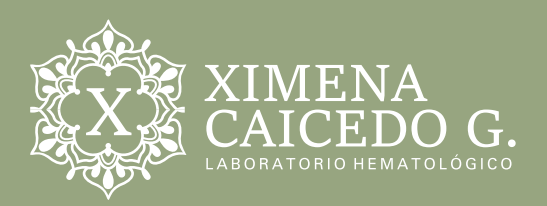

## Descarga de Resultados

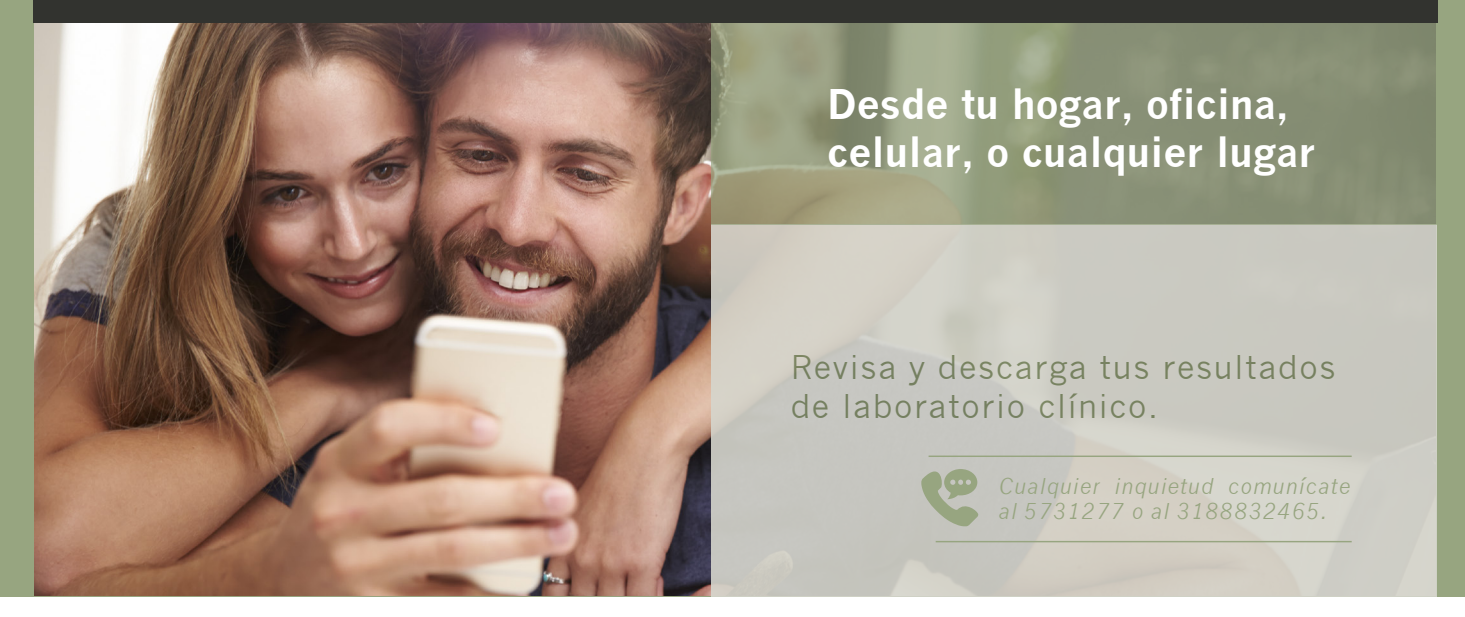

**1.** Ingresa a www.laboratorioximenacaicedo.com

| Laboratorio Ximena Caicedo ×                                                    |  |  |  |
|---------------------------------------------------------------------------------|--|--|--|
| $\leftrightarrow$ $\rightarrow$ C (i) www.laboratorioximenacaicedo.com          |  |  |  |
|                                                                                 |  |  |  |
| 2. Da click en el botón Resultados                                              |  |  |  |
| XIMENA<br>CAICEDO G. INICIO NOSOTROS SERVICIO (RESULTADOS I ENDICION CONTACTO P |  |  |  |

**3.** Ingresa en Usuario el número de identificación del paciente y oprime verificar.

|                   | ☐Iniciar Sesión |
|-------------------|-----------------|
|                   | Usuario         |
| XIMENA CAICEDO G. | Verificar       |

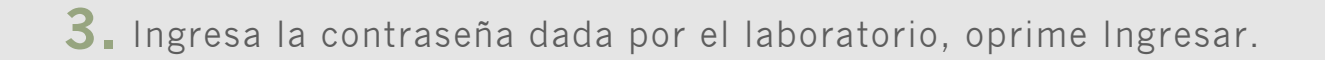

| Laboratorio Ximena Caicedo                                                        |                                                                                                    |  |  |  |
|-----------------------------------------------------------------------------------|----------------------------------------------------------------------------------------------------|--|--|--|
| XIMENA CAICEDO G.<br>LABORATORIO HEMATOLÓGICO<br>www.laboratorioximenacaicedo.com | <ul> <li>Iniciar Sesión</li> <li>Usuario</li> <li>Paciente</li> <li>Contraseña</li> <li>Ingresar</li> </ul> |  |  |  |
| SL SOFTWARE / Derechos reservados © www.slsoftware.co                             |                                                                                                    |  |  |  |

Se despliega información con la identificación, nombre del paciente. Da click en todos los cuadros de color (azul, rojo, naranja) que aparecen en opciones, de acuerdo al número de exámenes solicitados. Podrás visualizar y descargar todos los resultados

|                          | Pacier                    | nte/ Miguel Ar          | ngel Sanchez Rincon         |            |                                      |                       | Ce       | errar Sesión |
|--------------------------|---------------------------|-------------------------|-----------------------------|------------|--------------------------------------|-----------------------|----------|--------------|
| X                        | 🖹 Resultado               | os de exámenes          |                             |            |                                      |                       |          |              |
| XIMENA CALCEDO G         | Mostrar 10 t registros Bu |                         |                             | Buscar:    |                                      |                       |          |              |
| LABORATORIO HEMATOLÓGICO | Número 🔱                  | Identificación          | Nombres y Apellidos         | 👫 Fecha 📲  | Empresa                              | UT Médico             | 👫 Estado | Opciones     |
| • Inicio                 | 59410                     | 13449375                | Miguel Angel Sanchez Rincon | 2018-05-24 | Seguros de Vida<br>Suramericana S.A. | Miguel Chain<br>Rueda | 7/10     |              |
| • Perfil                 | Mostrando des             | de 1 hasta 1 de 1 regis | tros                        |            |                                      |                       | Anterior | 1 Siguiente  |
| Besultados               |                           |                         |                             |            |                                      |                       |          | organerite   |

A la izquierda de la pantalla, en PERFIL, podrás cambiar la contraseña, esto con el fin de poder ver indefinidamente todos tus resultados de laboratorio

|                   | Paciente/ Miguel Angel Sanchez Rincon |                                     |
|-------------------|---------------------------------------|-------------------------------------|
| X                 | Mi Perfil                             |                                     |
| XIMENA CAICEDO G. | Informacion de Usuario                | <b>Q</b> ₄ Cambiar Contraseña       |
| Inicio     Perfil | » Gabriela<br>Nombre de Usuario Rol   | Antigua Contraseña Nueva Contraseña |
| E Resultados      | L 1068438108 >> Paciente              | Confirmar Nueva Contraseña<br>Q     |

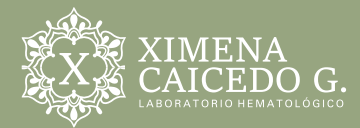

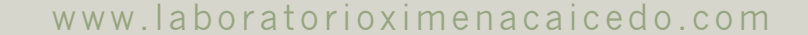